# Nuove Procedure di Affiliazione a FIKTA ASD

Manuale per affiliazione atleti 06/11/2024

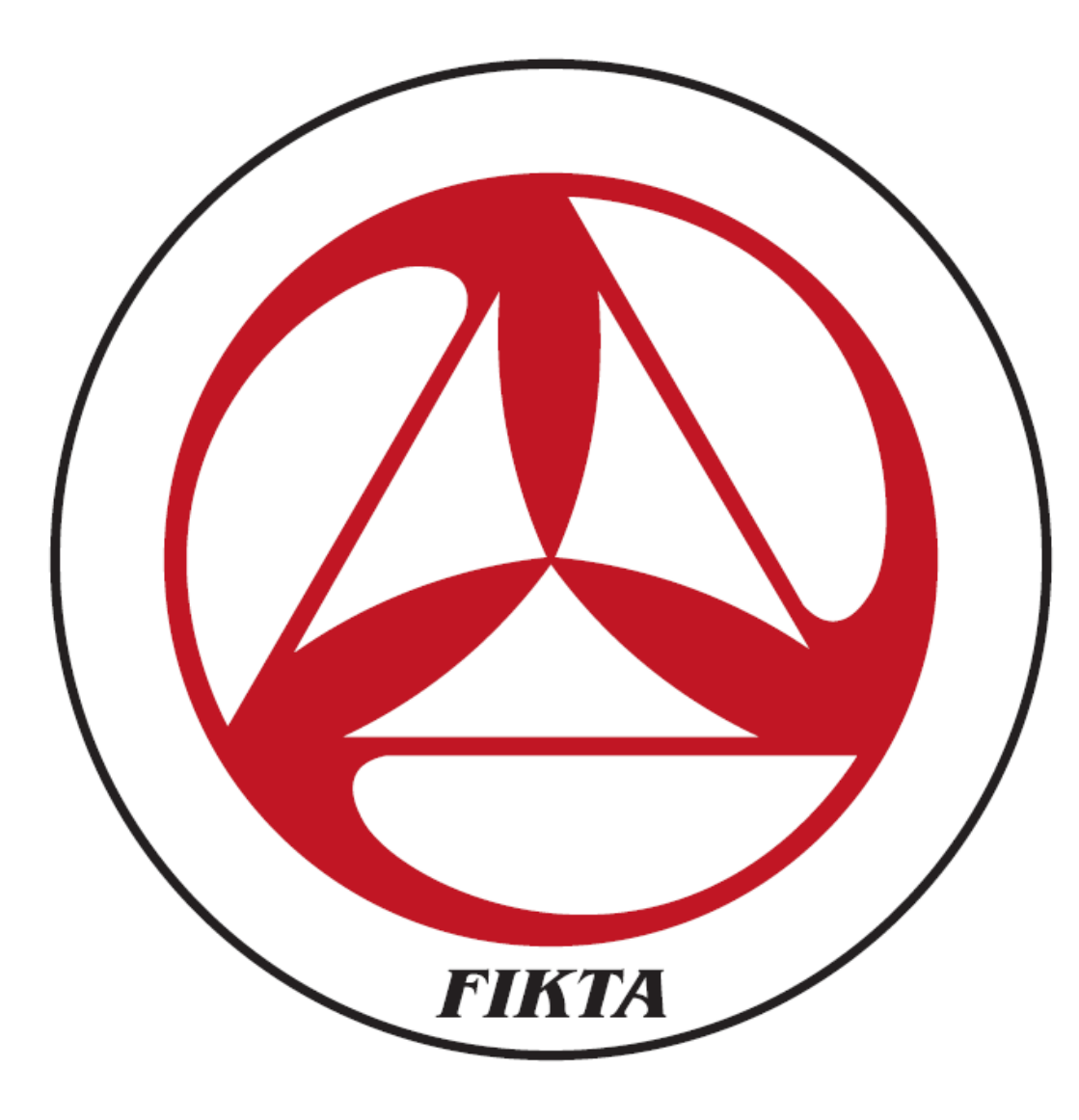

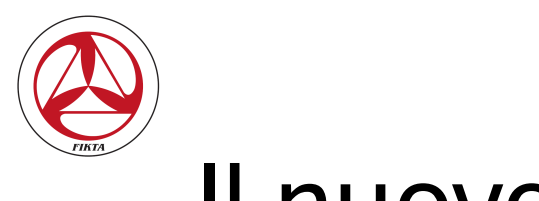

## Il nuovo Portale

## https://fikta.cloud

Il portale è consultabile da PC, smartphone o tablet

Le slide che seguono sono state prodotte accedendo da PC

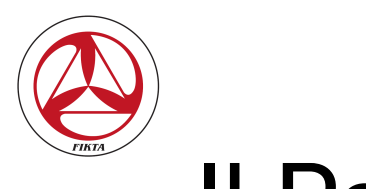

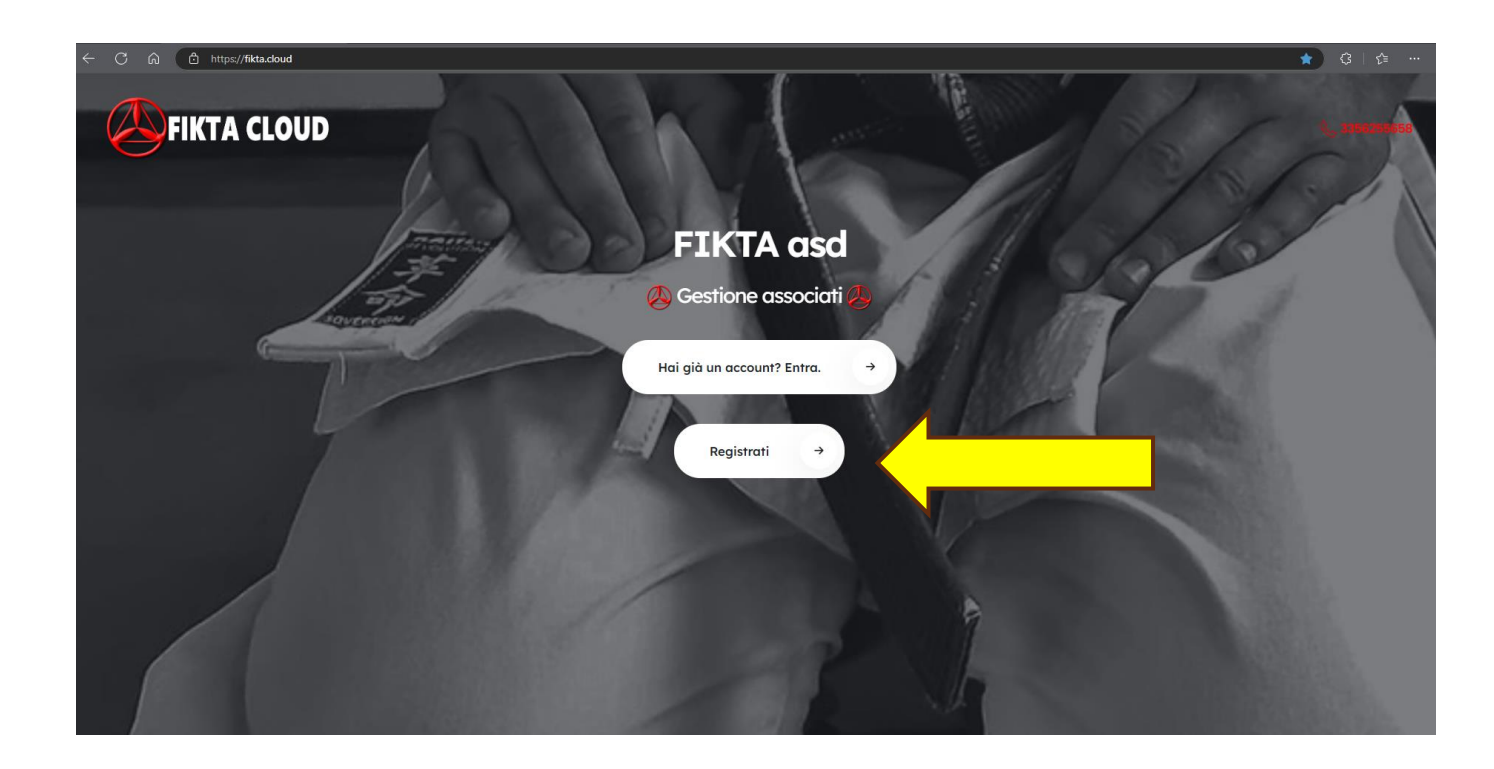

Per registrare un nuovo account selezionare il bottone

«Registrati»

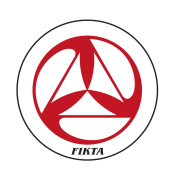

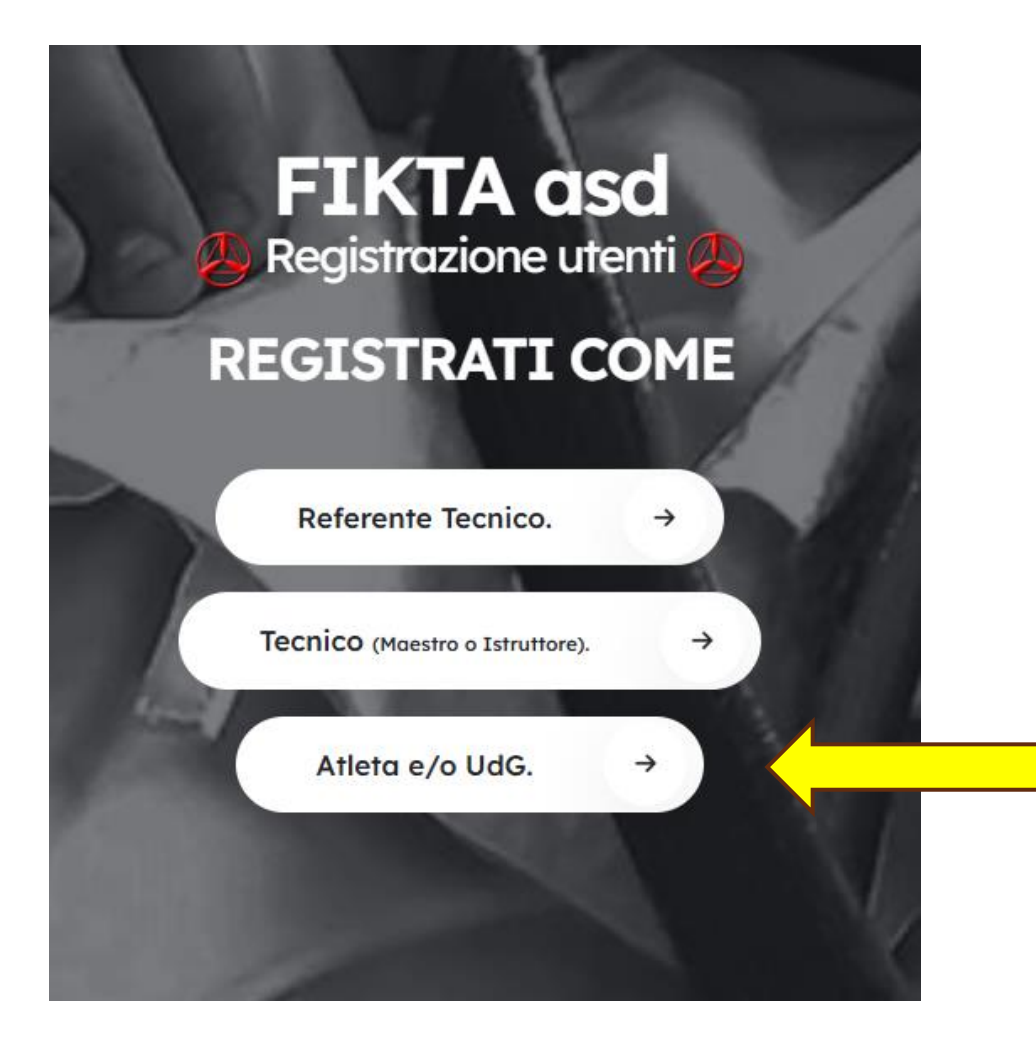

Dovete selezionare **Sempre** la terza tipologia

#### «Atleta e/o UdG»

Un Atleta che è anche un Ufficiale di Gara **NON DEVE** fare una doppia registrazione

In nessun caso deve essere fatta una doppia registrazione a fronte di eventuali qualifiche

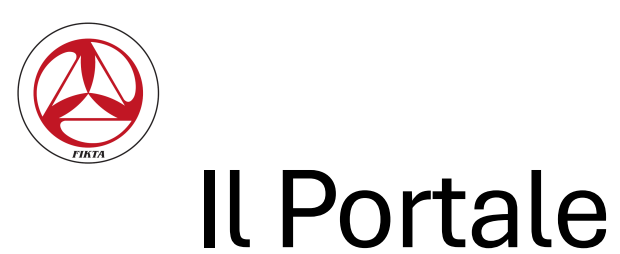

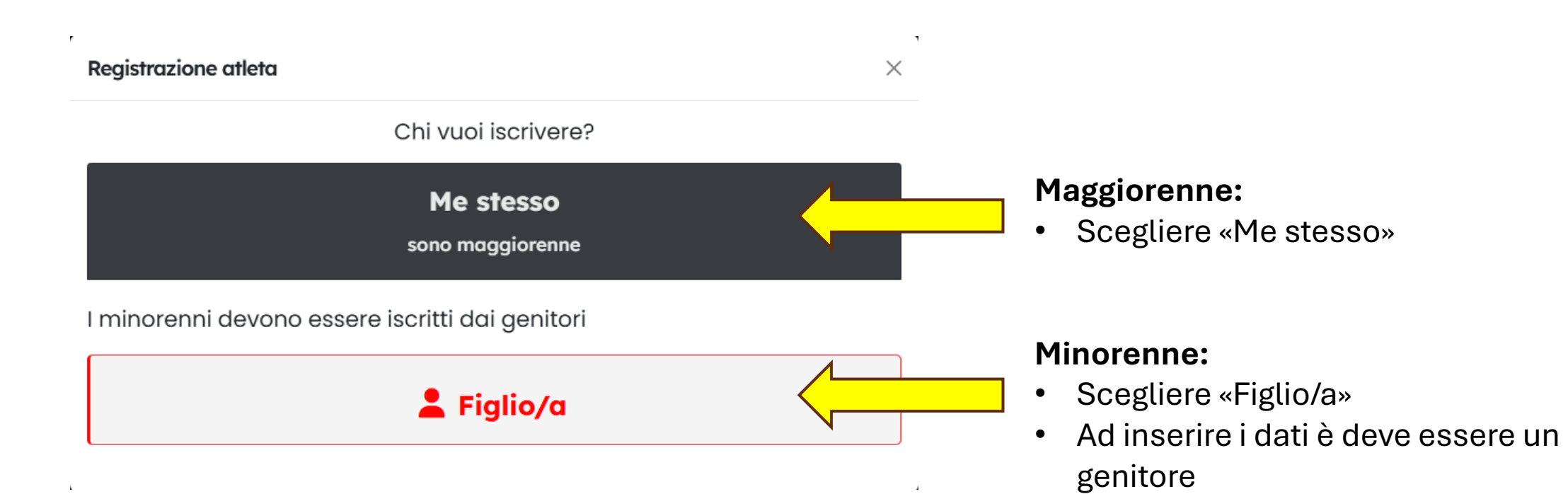

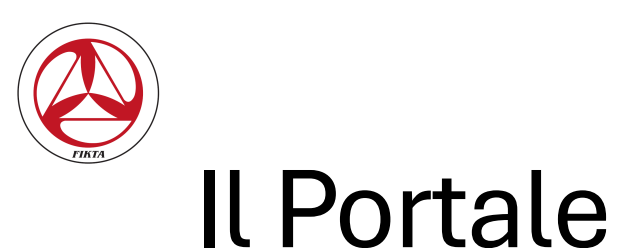

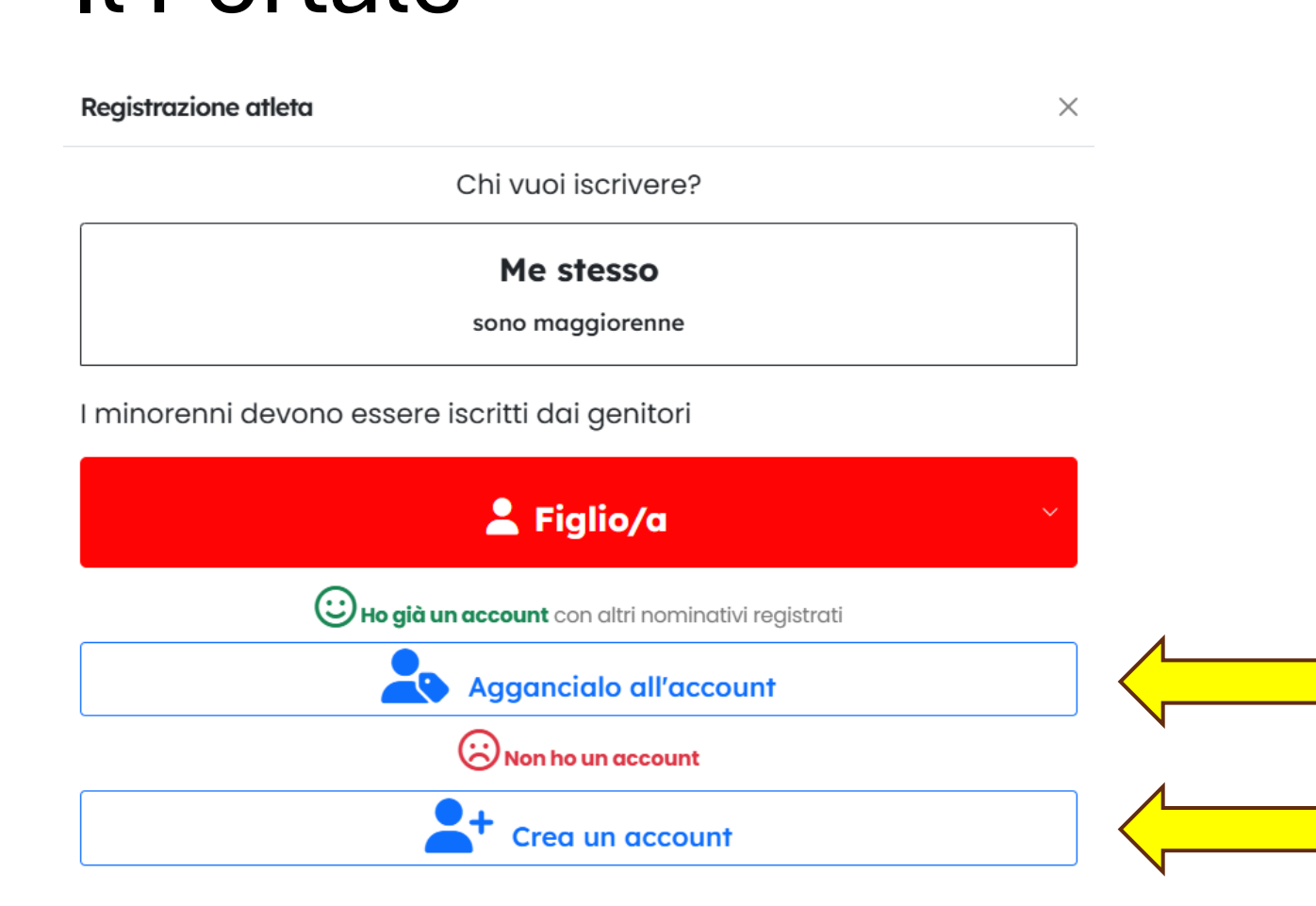

## **Registrazione Atleta Minorenne:**

 Nel caso il genitore abbia già un account registrato (es: ha già un primo figlio registrato e sta inserendo il secondo), non deve creare un nuovo account ma può usare quello esistente
Se invece sta registrando il primo figlio,

deve creare un nuovo account

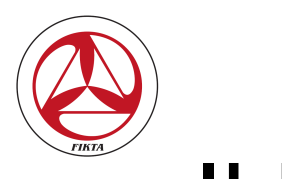

#### Creare un nuovo account "Atleta"

| Posta elettronica                                                            |                   |                             |                         |
|------------------------------------------------------------------------------|-------------------|-----------------------------|-------------------------|
| Inserisci la mail                                                            |                   |                             |                         |
| Password                                                                     |                   |                             |                         |
| almeno 8 caratteri, 1 maiuscola, 1 numero e 1 cara                           | ttere speciale (! | ! ? \$ % ecc)               |                         |
| Conferma password                                                            |                   |                             |                         |
|                                                                              |                   |                             |                         |
| Cerca per <b>nome, cognome</b> o <b>società</b> anche testo                  | parziale. se nor  | n è presente nell'elenco co | ontatta il tuo maestro. |
| Scegli il referente tecnico                                                  |                   |                             |                         |
| Nome                                                                         | Cognome           |                             | Genere<br>O M O F       |
| Indirizzo di residenza                                                       | CAP               | Città                       |                         |
| Data di nascita                                                              | Comune d          | li nascita                  |                         |
| gg/mm/aaaa 📼                                                                 |                   |                             |                         |
| Telefono                                                                     | Codice fiscale    |                             |                         |
| Letto e accettato i documenti Privacy Presa visione e accettazione statuto e | e Cookie Po       | licy Privacy Policy Co      | okie Policy             |
| Dichiaro di essere maggiorenne                                               |                   | azione reggi docum          | SHLO                    |
| Non sono un robot                                                            | HA<br>mini        |                             |                         |

### **Registrazione Atleta Maggiorenne:**

- Inserire una mail personale
- Scegliere una password di accesso e confermarla
- Cercare il proprio referente tecnico di società
- Inserire i dati anagrafici richiesti
- Accettare documenti privacy e statuto
- Dichiarare di essere maggiorenne
- Verifica «Non sono un Robot»
- Premere il tasto «INVIA»

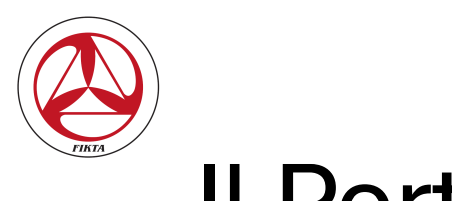

#### Dati del minore

Cerca per **nome**, **cognome** o **società** anche testo parziale, se non è presente nell'elenco contatta il tuo maestro.

| Scegli il Referente tecnico   |                          |                   |  |
|-------------------------------|--------------------------|-------------------|--|
| Nome minorenne                | Cognome minorenne        | Genere<br>O M O F |  |
| Indirizzo di residenza        | CAP Città                |                   |  |
| Data di nascita<br>aa/mm/aaaa | Comune di nascita        |                   |  |
| Telefono del genitore/tutore  | Codice fiscale minorenne | e                 |  |
|                               |                          |                   |  |

## **Registrazione Atleta Minorenne:**

- Cercare il proprio referente tecnico di società
- Inserire i dati anagrafici richiesti
- Segue slide successiva.....

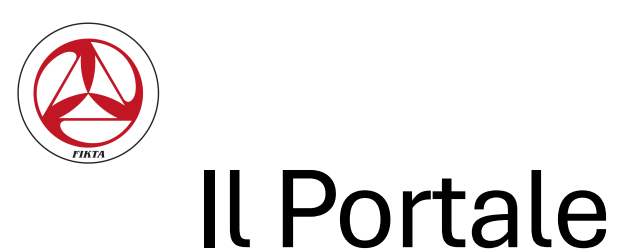

#### Dati del genitore/tutore

| Nome                                               | Cognome                                           |
|----------------------------------------------------|---------------------------------------------------|
|                                                    |                                                   |
| Codice fiscale                                     |                                                   |
|                                                    |                                                   |
| Posta elettronica                                  |                                                   |
| Inserisci la mail                                  |                                                   |
| Password                                           |                                                   |
| almeno 8 caratteri, 1 maiuscola, 1 numero e 1 caro | attere speciale (! ? \$ % ecc)                    |
|                                                    |                                                   |
| Conferma password                                  |                                                   |
|                                                    |                                                   |
| Letto e accettato i documenti Privacy              | y e Cookie Policy Privacy Policy Cookie Policy    |
| 🗆 Presa visione e accettazione statuto             | e norme affiliazione <mark>Leggi documento</mark> |
| 🗆 Dichiaro di essere maggiorenne                   |                                                   |
|                                                    | •                                                 |

#### **Registrazione Atleta Minorenne (...segue):**

- Inserire i dati del genitore
- Inserire una mail personale
- Scegliere una password di accesso e confermarla
- Accettare documenti privacy e statuto
- Dichiarare di essere maggiorenne
- Verifica «Non sono un Robot»
- Premere il tasto «INVIA»

reCAPTCHA Privacy - Termini

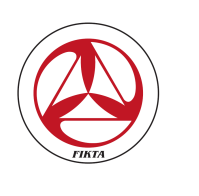

#### Cosa succede a registrazione ultimata?:

- L'inserimento di un nuovo iscritto prevede la successiva accettazione dello stesso da parte del referente tecnico della propria società
- Una volta che il RT avrà accettato l'iscrizione del nuovo atleta, quest'ultimo potrà, tramite l'account e password inseriti in fase di registrazione, tornare nel portale per:
  - Verificare lo stato della registrazione
  - Inserire il certificato medico (**obbligatorio**)
  - Inserire una fotografia (facoltativo)
  - Procedere al pagamento della quota di iscrizione (tempistica da concordare con il proprio Referente Tecnico)

#### A cosa altro servirà il portale?:

- Prossimamente sul portale verranno inseriti i gradi e le qualifiche degli iscritti
- Il portale diventerà la tessera dell'atleta
- Sul portale verranno inseriti i vari stages e chi vorrà partecipare si potrà iscrivere direttamente selezionando l'evento scelto e pagando la rispettiva quota di partecipazione.
- Prossimamente verranno gestite anche le iscrizioni alle gare